## 【奨学金の情報取得方法・皆さんへの連絡手段】

KGUポータルにアクセスするためのID/パスワードでサインインしてください。 メールアドレスは「OliveNetユーザーID + @kanto-gakuin.ac.jp」となります。

## ①KGUポータル(呼び出し・お知らせ)の確認方法

《スマホから確認する場合》

1. 関東学院大学のホームページの 最下段の、「オンラインサービス」 KGUポータルをクリック。

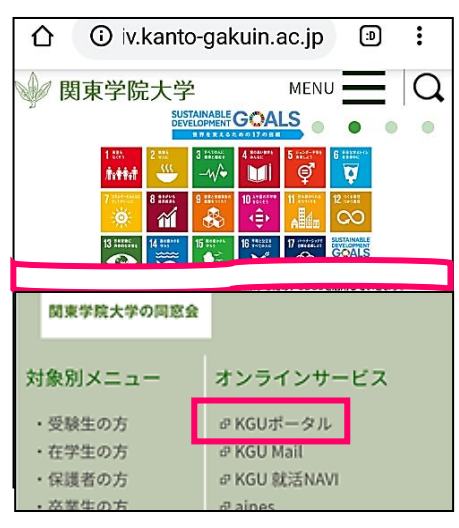

4. リスト表示された「お知らせ」をクリッ クし、更に「お知らせ一覧」をクリックす る。

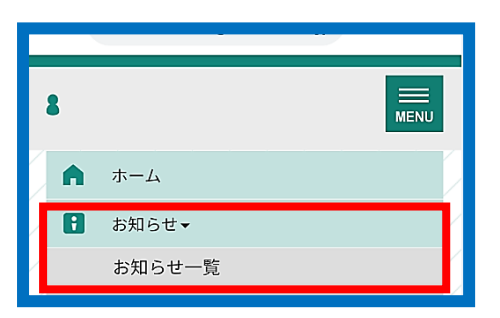

【メール転送設定】

普段からよく使用するアドレスへ転送をすることを

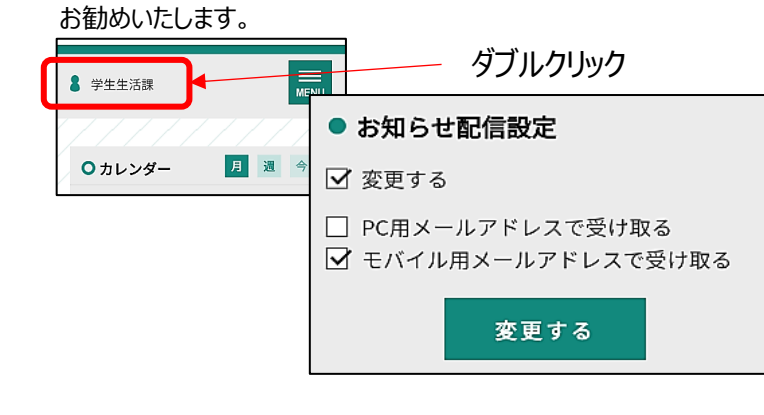

2. サインイン画面より、メールアドレス、 パスワードを入力すると、KGUポータル 画面が開く。

|                          |              |              |              |              |              | MEN         |
|--------------------------|--------------|--------------|--------------|--------------|--------------|-------------|
|                          |              |              |              |              |              |             |
| Оカ                       | レンダ          | -            | 月            | 週            | 今日           |             |
|                          | _            |              |              |              | _            |             |
| < 2019年11月 25 − 12月 1日 > |              |              |              |              |              |             |
| 11/25<br>(月)             | 11/26<br>(火) | 11/27<br>(水) | 11/28<br>(木) | 11/29<br>(金) | 11/30<br>(土) | 12/1<br>(日) |
|                          |              |              |              |              |              |             |
|                          |              |              |              |              |              |             |
|                          |              |              |              |              |              |             |
| ◎ 新着お知らせ                 |              |              |              |              |              |             |
| ● 通常のお知らせ                |              |              |              |              |              |             |

3. 画面右上の「MENU」アイコ ンをクリックする。

| 🗅 🔒 o.kanto-gakuin.ac | .jp 🕲 i |
|-----------------------|---------|
| 8                     |         |
|                       |         |
| O カレンダー               | 月週今日    |
|                       | <u></u> |

5. 下記検索画面で、検索情報を絞り込む。

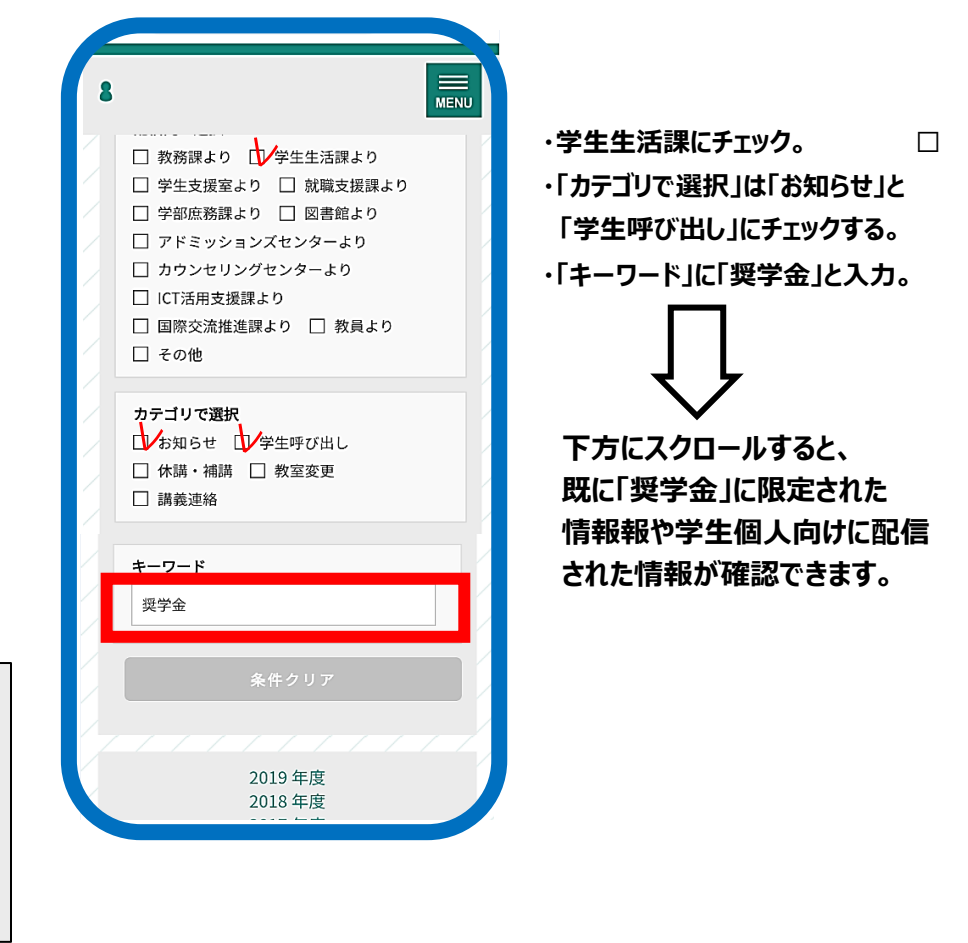

## 《パソコンから確認する場合》

| <ul> <li>▲</li> <li>ホーム</li> <li>お知らせ→</li> <li>休講補講等一覧</li> <li>アンケート→</li> </ul>                                   | 日                                     |                                                                   | ○絞り込み条件         |  |  |  |  |
|----------------------------------------------------------------------------------------------------|---------------------------------------|-------------------------------------------------------------------|-----------------|--|--|--|--|
| ( / / / / / / / / / / / / / / / /                                                                                    |                                       |                                                                   |                 |  |  |  |  |
| 0+1.2.#                                                                                                    | 配信元で選択                                |                                                                   |                 |  |  |  |  |
| 0,000                                                                                                    | □ 教務課より                               |                                                                   |                 |  |  |  |  |
| 前 < 201                                                                                                    | □□□□□□□□□□□□□□□□□□□□□□□□□□□□□□□□□□□□□ |                                                                   |                 |  |  |  |  |
| 10/28 (月) 10/29 (火) 10/30 (水)                                                                                        |                                       |                                                                   |                 |  |  |  |  |
| V140                                                                                                    |                                       |                                                                   |                 |  |  |  |  |
|                                                                                                    |                                       |                                                                   |                 |  |  |  |  |
|                                                                                                    |                                       |                                                                   |                 |  |  |  |  |
| ム お知らせ▼ 休講社                                                                                                    | 」 アトミッションスセンターより                      |                                                                   |                 |  |  |  |  |
|                                                                                                    | □ カウンセリングセンターより                       |                                                                   |                 |  |  |  |  |
| お知らせ一覧                                                                                                    | / / , <mark></mark>                   |                                                                   | □ ICT活用支援課より    |  |  |  |  |
|                                                                                                    |                                       | 配信元 カテゴリ                                                          | □ 国際交流推進課より     |  |  |  |  |
|                                                                                                    | :DNT                                  | 教務課より         お知らせ           ************************************ | □ 教員より □ その他    |  |  |  |  |
|                                                                                                    |                                       | 教務課より         お知らせ           教務課より         お知らせ                   |                 |  |  |  |  |
| この1007000100000         に通知・加加トドロのの1000000         に通知・加加トドロのの1000000         のの100000000000000000000000000000000000 |                                       |                                                                   |                 |  |  |  |  |
|                                                                                                    |                                       |                                                                   |                 |  |  |  |  |
|                                                                                                    |                                       |                                                                   |                 |  |  |  |  |
| O お知らせ一覧                                                                                                    |                                       | 〇統的込み冬件                                                           |                 |  |  |  |  |
|                                                                                                    |                                       |                                                                   |                 |  |  |  |  |
| 2019 年度   2018 年度   2017 年度                                                                                          | [   2016 年度                           | 配信元で選択                                                            |                 |  |  |  |  |
| ● 2019年度のお知らせ一覧をまこしています                                                                                              | 4                                     | □教務課より                                                            | キーワード           |  |  |  |  |
|                                                                                                    |                                       | □ 学生生活課より                                                         |                 |  |  |  |  |
| 日時 タイトル                                                                                                    | 配信元 カテゴリ                              |                                                                   |                 |  |  |  |  |
| 2019年10月28日 08:30<br>第410月28日 08:30                                                                                  | いて【国国際交流推進課 お知らせ                      | □ 就職支援課より                                                         | ● 単 一 ダ 字 金 一 二 |  |  |  |  |
|                                                                                                    | 49<br>                                | □ 学部庶務課より □ 図書館より                                                 |                 |  |  |  |  |
| 2019年10月25日 13:48<br>ついて NEW                                                                                         | (席庙に 教務課より お知らせ                       | □ アトミッンヨンスセンターより<br>□ カウンセリングセンターより                               | 条件クリア           |  |  |  |  |
| 11/2「毎海数ビブロオバトル」開始のセク                                                                                                | 16#                                   | ロ カラノビッフラビンフーあり                                                   |                 |  |  |  |  |

## ②LINE配信

※登録方法は学籍番号と名前を入力するだけ

QRコードからLINE登録できます。 https://lin.ee/8QjpDg5

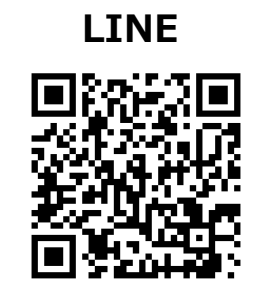

関東学院大学 奨学金窓口